# 「HTTP Status 401 - Authentication Failed:SSO使用時のSAMLメッセージの検証エ ラー

# 内容

<u>概要</u> <u>前提条件</u> <u>要件</u> 使用するコンポーネント 問題 解決方法

### 概要

このドキュメントでは、シングルサインオン(SSO)を使用しているときに、非アクティブ状態が 続いた後に「HTTP Status 401」エラーメッセージが表示される問題について説明します。

# 前提条件

#### 要件

次の項目に関する知識があることが推奨されます。

- SSO
- Active Directoryフェデレーションサービス(AD FS)
- CloudCenter

#### 使用するコンポーネント

このドキュメントの内容は、特定のソフトウェアやハードウェアのバージョンに限定されるもの ではありません。

このドキュメントの情報は、特定のラボ環境にあるデバイスに基づいて作成されました。このド キュメントで使用するすべてのデバイスは、初期(デフォルト)設定の状態から起動しています 。対象のネットワークが実稼働中である場合には、どのようなコマンドについても、その潜在的 な影響について確実に理解しておく必要があります。

### 問題

SSOを使用すると、図に示すように再度ログインを求めるプロンプトの代わりに、非アクティブ 状態が続くと「401」エラーが表示される場合があります。

# HTTP Status 401 - Authentication Failed: Error validating SAML message

type Status report

message Authentication Failed: Error validating SAML message

description This request requires HTTP authentication.

Apache Tomcat/8.0.29

再度ログインする唯一の方法は、Webブラウザ全体を閉じて再度開くことです。

# 解決方法

これは、CloudCenterとSSOサーバ間のタイムアウト値が一致していないことが原因で発生します。

拡張機能により、ForceAuthn Parametersのサポートが可能になり、2つの値とCloudCenterの間の不一致が正常にログアウトされる可能性があります。この機能強化については、 https://bst.cloudapps.cisco.com/bugsearch/bug/CSCvg36752を参照し<u>てください</u>。

唯一の回避策は、不一致を削除することです。タイムアウト値を一致させる必要がある場所は3つ あります。最初の2つはCCM自体にあります。

- 1. /usr/local/tomcat/webapps/ROOT/WEB-INF/web.xml に移動します。
- 2. <session-timeout>time\_In\_Minutes</session-timeout>を変更して、必要なタイムアウトを分 単位で反映します。
- 3. /usr/local/tomcat/webapps/ROOT/WEB-INF/mgmt.properties に移動します。
- 4. saml.maxAuthenticationAge.seconds=timeout\_in\_secondsを変更して、必要なタイムアウト を秒単位で反映します。

3つ目はSSOサーバにあり、実行しているSSOサーバのタイプによって場所が異なる場合があり ます。Web SSOライフタイム値は、CloudCenterで設定されている2つの値と一致する必要があ ります。

3つすべてが一致すると、タイムアウトが発生すると、ログイン画面に戻ってからページを表示で きます。